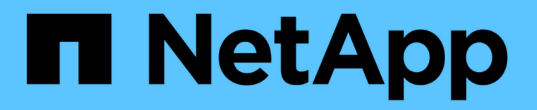

## 端口重新映射过程 StorageGRID 11.8

NetApp May 17, 2024

This PDF was generated from https://docs.netapp.com/zh-cn/storagegrid-118/maintain/removing-portremaps.html on May 17, 2024. Always check docs.netapp.com for the latest.

# 目录

| 端口重新映射过程  |           | <br> | <br> | <br> | 1 |
|-----------|-----------|------|------|------|---|
| 删除端口重新映射  |           | <br> | <br> | <br> | 1 |
| 删除裸机主机上的竘 | 耑口重新映射⋅⋅⋅ | <br> | <br> | <br> | 1 |

## 端口重新映射过程

### 删除端口重新映射

如果要为负载平衡器服务配置端点,并且要使用已配置为端口重新映射的映射到端口的端 口,则必须先删除现有端口重新映射,否则此端点将无效。您必须在每个管理节点和网关 节点上运行一个脚本,该节点具有冲突的重新映射端口,以删除该节点的所有端口重新映 射。

关于此任务

此操作步骤 将删除所有端口重新映射。如果需要保留部分重新映射,请联系技术支持。

有关配置负载平衡器端点的信息、请参见 "配置负载平衡器端点"。

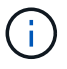

如果端口重新映射提供了客户端访问、请重新配置客户端、使其使用其他端口作为负载平衡器端 点、以避免服务丢失。否则、删除端口映射将导致客户端访问丢失、因此应相应地进行计划。

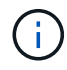

对于在裸机主机上部署为容器的 StorageGRID 系统,此操作步骤 不起作用。请参见的说明 "删除 裸机主机上的端口重新映射"。

#### 步骤

- 1. 登录到此节点。
  - a. 输入以下命令: ssh -p 8022 admin@node\_IP

端口 8022 是基础操作系统的 SSH 端口,而端口 22 是运行 StorageGRID 的容器引擎的 SSH 端口。

- b. 输入中列出的密码 Passwords.txt 文件
- C. 输入以下命令切换到root: su -
- d. 输入中列出的密码 Passwords.txt 文件

以root用户身份登录后、提示符将从变为 \$ to #。

- 2. 运行以下脚本: remove-port-remap.sh
- 3. 重新启动节点: reboot
- 4. 从命令Shell中注销: exit
- 5. 对具有冲突重新映射端口的每个管理节点和网关节点重复上述步骤。

### 删除裸机主机上的端口重新映射

如果要为负载平衡器服务配置端点,并且要使用已配置为端口重新映射的映射到端口的端 口,则必须先删除现有端口重新映射,否则此端点将无效。

#### 关于此任务

如果您在裸机主机上运行 StorageGRID ,请按照此操作步骤 而不是常规操作步骤 删除端口重新映射。您必须为每个管理节点和网关节点编辑节点配置文件,该节点的重新映射端口相互冲突,以删除该节点的所有端口重新映射并重新启动该节点。

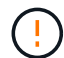

此操作步骤 将删除所有端口重新映射。如果需要保留部分重新映射,请联系技术支持。

有关配置负载平衡器端点的信息,请参见有关管理 StorageGRID 的说明。

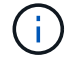

此操作步骤 可能会在节点重新启动时暂时丢失服务。

#### 步骤

- 1. 登录到支持此节点的主机。以 root 用户身份或使用具有 sudo 权限的帐户登录。
- 2. 运行以下命令以临时禁用此节点: sudo storagegrid node stop node-name
- 3. 使用 vim 或 pico 等文本编辑器编辑节点的节点配置文件。

节点配置文件位于 /etc/storagegrid/nodes/node-name.conf。

4. 找到节点配置文件中包含端口重新映射的部分。

请参见以下示例中的最后两行。

```
ADMIN NETWORK CONFIG = STATIC
ADMIN NETWORK ESL = 10.0.0.0/8, 172.19.0.0/16, 172.21.0.0/16
ADMIN NETWORK GATEWAY = 10.224.0.1
ADMIN NETWORK IP = 10.224.5.140
ADMIN NETWORK MASK = 255.255.248.0
ADMIN NETWORK MTU = 1400
ADMIN NETWORK TARGET = eth1
ADMIN NETWORK TARGET TYPE = Interface
BLOCK DEVICE VAR LOCAL = /dev/sda2
CLIENT NETWORK CONFIG = STATIC
CLIENT NETWORK GATEWAY = 47.47.0.1
CLIENT NETWORK IP = 47.47.5.140
CLIENT NETWORK MASK = 255.255.248.0
CLIENT NETWORK MTU = 1400
CLIENT NETWORK TARGET = eth2
CLIENT NETWORK TARGET TYPE = Interface
GRID NETWORK CONFIG = STATIC
GRID NETWORK GATEWAY = 192.168.0.1
GRID NETWORK IP = 192.168.5.140
GRID NETWORK MASK = 255.255.248.0
GRID NETWORK MTU = 1400
GRID NETWORK TARGET = eth0
GRID NETWORK TARGET TYPE = Interface
NODE TYPE = VM API Gateway
PORT REMAP = client/tcp/8082/443
PORT REMAP INBOUND = client/tcp/8082/443
```

5. 编辑 port\_remap 和 port\_remap\_inbound 条目以删除端口重新映射。

```
PORT_REMAP =
PORT REMAP INBOUND =
```

6. 运行以下命令以验证对节点的节点配置文件所做的更改: sudo storagegrid node validate *node- name* 

解决所有错误或警告,然后再继续下一步。

- 7. 运行以下命令重新启动节点而不重新映射端口: sudo storagegrid node start node-name
- 8. 使用中列出的密码以管理员身份登录到节点 Passwords.txt 文件
- 9. 验证服务是否正确启动。
  - a. 查看服务器上所有服务的状态列表: sudo storagegrid-status

状态将自动更新。

b. 请等待, 直到所有服务的状态均为 " 正在运行 " 或 " 已验证 " 。

**C. 退出状态屏幕:** Ctrl+C

10. 对具有冲突重新映射端口的每个管理节点和网关节点重复上述步骤。

#### 版权信息

版权所有 © 2024 NetApp, Inc.。保留所有权利。中国印刷。未经版权所有者事先书面许可,本文档中受版权保 护的任何部分不得以任何形式或通过任何手段(图片、电子或机械方式,包括影印、录音、录像或存储在电子检 索系统中)进行复制。

从受版权保护的 NetApp 资料派生的软件受以下许可和免责声明的约束:

本软件由 NetApp 按"原样"提供,不含任何明示或暗示担保,包括但不限于适销性以及针对特定用途的适用性的 隐含担保,特此声明不承担任何责任。在任何情况下,对于因使用本软件而以任何方式造成的任何直接性、间接 性、偶然性、特殊性、惩罚性或后果性损失(包括但不限于购买替代商品或服务;使用、数据或利润方面的损失 ;或者业务中断),无论原因如何以及基于何种责任理论,无论出于合同、严格责任或侵权行为(包括疏忽或其 他行为),NetApp 均不承担责任,即使已被告知存在上述损失的可能性。

NetApp 保留在不另行通知的情况下随时对本文档所述的任何产品进行更改的权利。除非 NetApp 以书面形式明确同意,否则 NetApp 不承担因使用本文档所述产品而产生的任何责任或义务。使用或购买本产品不表示获得 NetApp 的任何专利权、商标权或任何其他知识产权许可。

本手册中描述的产品可能受一项或多项美国专利、外国专利或正在申请的专利的保护。

有限权利说明:政府使用、复制或公开本文档受 DFARS 252.227-7013(2014 年 2 月)和 FAR 52.227-19 (2007 年 12 月)中"技术数据权利 — 非商用"条款第 (b)(3) 条规定的限制条件的约束。

本文档中所含数据与商业产品和/或商业服务(定义见 FAR 2.101)相关,属于 NetApp, Inc. 的专有信息。根据 本协议提供的所有 NetApp 技术数据和计算机软件具有商业性质,并完全由私人出资开发。 美国政府对这些数 据的使用权具有非排他性、全球性、受限且不可撤销的许可,该许可既不可转让,也不可再许可,但仅限在与交 付数据所依据的美国政府合同有关且受合同支持的情况下使用。除本文档规定的情形外,未经 NetApp, Inc. 事先 书面批准,不得使用、披露、复制、修改、操作或显示这些数据。美国政府对国防部的授权仅限于 DFARS 的第 252.227-7015(b)(2014 年 2 月)条款中明确的权利。

商标信息

NetApp、NetApp 标识和 http://www.netapp.com/TM 上所列的商标是 NetApp, Inc. 的商标。其他公司和产品名称可能是其各自所有者的商标。